## HP Photosmart 8100 series -pikaopas

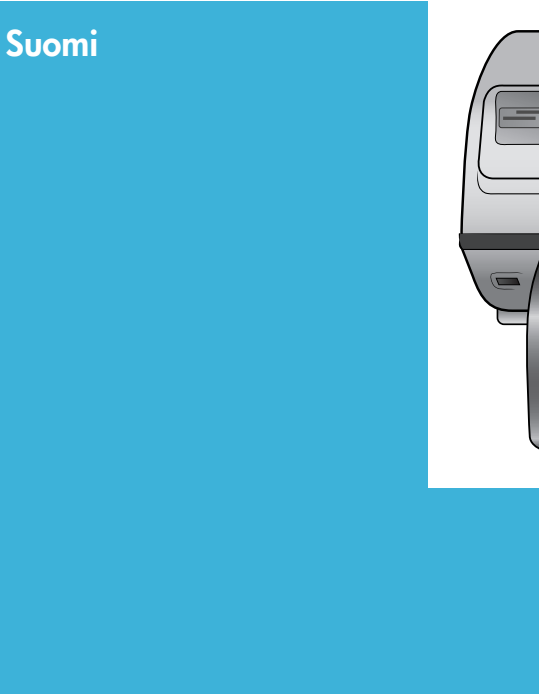

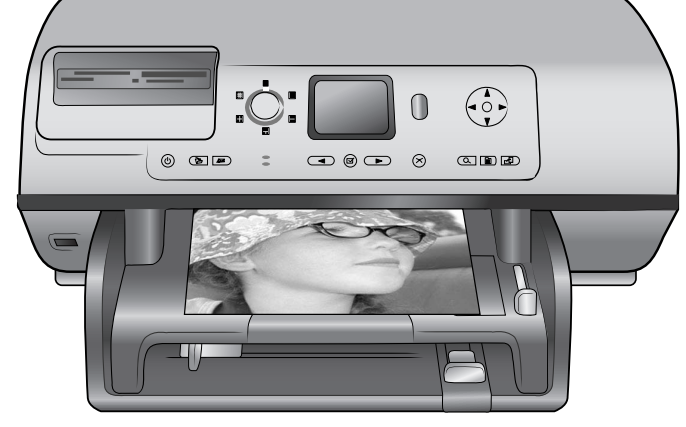

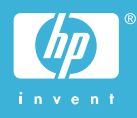

## Tekijänoikeudet ja tavaramerkit

© Copyright 2004 Hewlett-Packard Development Company, L.P. Tämän asiakirjan sisältämät tiedot voivat muuttua ilman ennakkoilmoitusta. Kopiointi, muuntaminen tai kääntäminen ilman kirjallista ennakkolupaa on kielletty paitsi tekijänoikeuslakien sallimissa puitteissa.

#### **Huomautus**

HP-tuotteiden takuut määritellään niiden mukana toimitettavissa rajoitetun takuun lausekkeissa. Mikään tässä mainittu ei muodosta kattavampaa lisätakuuta. HP ei ole vastuussa tämän aineiston teknisistä tai toimituksellisista virheistä eikä puutteista.

Hewlett-Packard Development Company, L.P. ei vastaa suoranaisista tai epäsuorista vahingoista, jotka aiheutuvat tämän käyttöoppaan ja oppaassa kuvatun ohjelmiston käytöstä tai toiminnasta.

## Tavaramerkit

HP, HP-logo ja Photosmart ovat Hewlett-Packard Development Company, L.P:n omaisuutta. Secure Digital -logo on SD Associationin tavaramerkki.

Microsoft ja Windows ovat Microsoft Corporationin rekisteröityjä tavaramerkkejä.

CompactFlash, CF ja CF-logo ovat CompactFlash Associationin (CFA) tavaramerkkejä.

Memory Stick, Memory Stick Duo, Memory Stick PRO ja Memory Stick PRO Duo ovat Sony Corporationin tavaramerkkejä tai rekisteröityjä tavaramerkkejä.

MultiMediaCard on saksalaisen Infineon Technologies AG:n tavaramerkki, jonka lisenssi on myönnetty MMCA:lle (MultiMediaCard Association).

Microdrive on Hitachi Global Storage Technologies -yhtiön tavaramerkki. SmartMedia on Toshiba Corporationin tavaramerkki.

xD-Picture Card on Fuji Photo Film Co., Ltd:n, Toshiba Corporationin ja Olympus Optical Co., Ltd:n tavaramerkki. Mac, Mac-logo ja Macintosh ovat Apple Computer, Inc:n rekisteröityjä tavaramerkkejä.

Bluetooth-sanamerkki ja -logot ovat Bluetooth SIG, Inc:n omaisuutta, ja Hewlett-Packard Company käyttää niitä lisenssillä.

PictBridge ja PictBridge-logo ovat Camera & Imaging Products Associationin (CIPA) tavaramerkkejä. Muut tuotemerkit ja tuotteet ovat omistajiensa tavaramerkkejä tai rekisteröityjä tavaramerkkejä.

Tulostimen ohjelmisto perustuu osaksi itsenäisen JPEG Groupin työhön.

Joidenkin tämän asiakirjan kuvien tekijänoikeus kuuluu niiden alkuperäisille omistajille.

## Säännöksien mukainen mallinumero SDGOA-0402

Tällä tuotteella on

säännöstenmukainen mallinumero, jotta tuote voidaan tunnistaa säännösten vaatimalla tavalla. Tuotteen säännöksien mukainen mallinumero on SDGOA-0402. Tätä säännöstenmukaista mallinumeroa ei saa sekoittaa markkinointinimeen (HP Photosmart 8100 series) tai tuotenumeroon (Q3399A).

## Turvallisuustietoja

Kun käytät laitetta, noudata aina turvallisuusmääräyksiä. Näin vähennät palovaaraa tai vältät sähköiskuja.

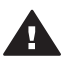

Varoitus Älä altista laitetta sateelle tai muulle kosteudelle. Kosteus voi aiheuttaa tulipalon tai sähköiskun.

- Tutustu huolella HP Photosmart 8100 series -tulostimen aloitusoppaan ohjeisiin.
- Liitä laite vain maadoitettuun pistorasiaan. Jos et tiedä, onko pistorasia maadoitettu, ota yhteyttä asiantuntijaan.
- Noudata kaikkia tuotteen varoitus- ja ohjemerkintöjä.
- Irrota laitteen virtajohto pistorasiasta ennen puhdistamista.
- Älä asenna tai käytä laitetta veden lähellä tai kun olet märkä.
- Asenna laite tasaiselle alustalle.
- Sijoita tuote suojattuun paikkaan, jossa kukaan ei voi

astua virtajohdon päälle tai kompastua siihen ja jossa virtajohto ei pääse vioittumaan.

- Jos laite ei toimi oikein, katso vianetsintää käsitteleviä tietoja HP Photosmart -tulostimen käytönaikaisessa ohjeessa.
- Laitteen sisällä ei ole mitään sellaisia osia, joita käyttäjän tulee huoltaa. Jätä laitteen huoltaminen ammattitaitoisen huoltohenkilön tehtäväksi.
- Käytä laitetta paikassa, jossa on kunnollinen ilmanvaihto.

## **Sisältö**

| 1 | Johdanto                                                                                                | 3                                |
|---|----------------------------------------------------------------------------------------------------|----------------------------------|
|   | Lisätietoja                                                                                             | 3                                |
|   | Laatikon sisältö                                                                                        | 3                                |
|   | Tulostimen esittely                                                                                     | 4                                |
|   | Tulostimen valikko                                                                                      | 7                                |
|   | Paperitietoja                                                                                           | 14                               |
|   | Värikasettitiedot                                                                                       | 15                               |
| 2 | Tulostaminen uudella tulostimella                                                                       | 19                               |
|   | Aloitusopas                                                                                             | 19                               |
|   | Tulostaminen ilman tietokonetta                                                                         | 20                               |
|   | Muistikorttien käyttäminen                                                                              | 20                               |
|   | Tuetut tiedostomuodot                                                                                   | 20                               |
|   | Muistikorttien asettaminen                                                                              | 20                               |
|   | Valokuvien valitseminen                                                                                 | 21                               |
|   | Valittujen valokuvien tulostaminen                                                                      |                                  |
|   | Valokuvien parantaminen                                                                                 |                                  |
|   | Tulostimen asetusten muuttaminen                                                                        |                                  |
|   | Yhteyden muodostaminen                                                                                  |                                  |
|   | Liittäminen muihin laitteisiin                                                                          |                                  |
|   | Yhteyden muodostaminen HP Instant Share -toiminnoilla                                                   | 23                               |
|   | Tulostaminen tietokoneen avulla                                                                         | 24                               |
| 3 | Ohjelmiston asentaminen                                                                                 | 27                               |
|   | Ohjelmiston asentaminen                                                                                 | 27                               |
|   | Asennuksen vianmääritys                                                                                 |                                  |
| 4 | Tuki ja takuu                                                                                           | 29                               |
|   | Asiakaspalvelu                                                                                          | 29                               |
|   | Asiakaspalvelu puhelimitse                                                                              | 29                               |
|   | Soittaminen                                                                                             |                                  |
|   | Rajoitettu takuu                                                                                        | 31                               |
| 5 | Tekniset tiedot                                                                                         | 33                               |
|   | Järjestelmävaatimukset                                                                                  |                                  |
|   | Tulostimen tekniset tiedot                                                                              |                                  |
|   | Ympäristölausekkeet                                                                                     |                                  |
|   | Ympäristönsuojelu                                                                                       |                                  |
|   |                                                                                                    |                                  |
|   | Otsonin muodostus                                                                                       | 36                               |
|   | Otsonin muodostus<br>Energiankulutus                                                                    |                                  |
|   | Otsonin muodostus<br>Energiankulutus<br>Paperinkulutus                                                  |                                  |
|   | Otsonin muodostus<br>Energiankulutus<br>Paperinkulutus<br>Muovit                                        |                                  |
|   | Otsonin muodostus<br>Energiankulutus<br>Paperinkulutus<br>Muovit<br>Käyttöturvallisuustiedotteet (MSDS) | 36<br>36<br>36<br>36<br>36<br>37 |

## **1** Johdanto

Kiitämme päätöksestäsi hankkia HP Photosmart 8100 series -tulostin. Tällä uudella valokuvatulostimella voit tulostaa upeita valokuvia, tallentaa valokuvia tietokoneeseen ja luoda hauskoja projekteja tietokoneen avulla tai itsenäisesti.

## Lisätietoja

Uuden tulostimen mukana toimitetaan seuraavat oppaat:

- Asennusopas: HP Photosmart 8100 series -tulostimen asennusoppaassa on tulostimen ja tulostinohjelmiston asennusohjeet sekä ensimmäisen valokuvan tulostusohjeet.
- Käyttöopas: Käyttöoppaassa käsitellään tulostimen perustoimintoja sekä sen käyttämistä suoraan ilman tietokonetta. Oppaassa on myös laitteiston vianmääritysohjeita. Opas on saatavana sähköisessä muodossa Käyttöopas-CDlevyllä.
- Pikaopas: Tämä kirja on HP Photosmart 8100 series -tulostimen pikaopas. Siinä on perustietoja tulostimesta, esimerkiksi asennuksesta, käytöstä, teknisestä tuesta ja takuusta. Lisäohjeita on Käyttöopas-CD-levyllä.
- HP Photosmart -tulostimen ohje: Käytönaikaisessa HP Photosmart -tulostimen ohjeessa esitellään tulostimen ja tietokoneen yhteiskäyttöä. Lisäksi siellä on ohjelmiston vianmääritysohjeita.

Kun olet asentanut HP Photosmart -tulostinohjelman tietokoneeseen, voit lukea HP Photosmart -tulostimen käytönaikaista ohjetta seuraavasti:

- Windows: valitse Käynnistä-valikosta Ohjelmat (Windows XP: Kaikki ohjelmat)
   > HP > Photosmart 320, 370, 7400, 7800, 8100, 8400, 8700 series > Photosmart-ohje.
- Macintosh: valitse Finderista Ohje > Mac Help ja sen jälkeen Kirjasto > HP Photosmart Printer Help for Macintosh.

## Laatikon sisältö

Tulostimen laatikko sisältää seuraavat osat:

- HP Photosmart 8100 series -tulostin
- HP Photosmart 8100 series -asennusopas
- HP Photosmart 8100 series -pikaopas
- HP Photosmart 8100 series -tulostinohjelmiston CD-levy
- Käyttöopas-CD-levy
- Paperimalleja
- Valokuvapaperin säilytyspussi
- Kolmiväri- ja valokuvavärikasetit
- Värikasetin suoja
- Virtalähde (kaikki virtalähteet eivät ehkä ole samannäköisiä, ja joissakin voi olla lisävirtajohto)

Huomautus Sisältö voi vaihdella maan/alueen mukaan.

## **Tulostimen esittely**

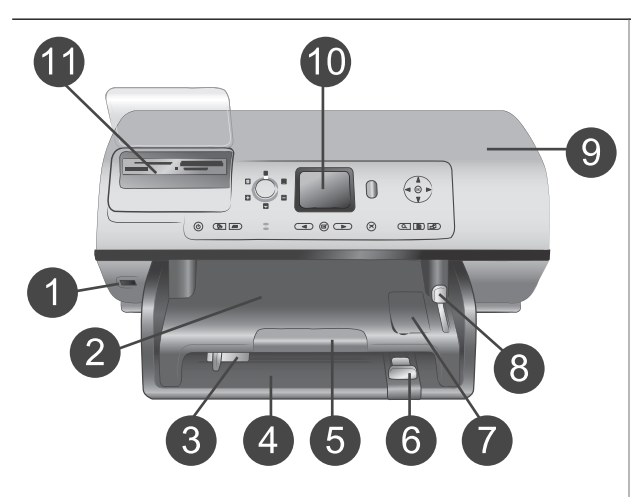

## Tulostimen etuosa

1

- Kameraliitäntä Tähän porttiin voit liittää PictBridge<sup>™</sup>-digitaalikameran tai valinnaisen langattoman HP Bluetooth<sup>®</sup>-tulostinsovittimen.
- 2 **Tulostelokero** Nostamalla tätä lokeroa voit lisätä tulostimeen pienikokoista tulostusmateriaalia tai selvittää tulostimen etuosan paperitukoksia.
- Paperin leveysohjain Siirrä ohjain lähelle päälokeron paperin reunaa.
   Päälokero
  - Päälokero Tavallinen paperi, kalvot, kirjekuoret tai muu tulostusmateriaali asetetaan tähän lokeroon tulostamista varten.
- 5 Tulostelokeron jatke Voit vetää tulostelokeron ulos nostamalla kielekettä ja vetämällä sitä itseesi päin, jotta voit ottaa tulostimesta tulostuvat paperit.
- 6 Paperin pituusohjain
   Siirrä ohjain lähelle päälokeron
   paperin reunaa.
   7 Valokuvalokero
  - Valokuvalokero Voit lisätä valokuvalokeroon pienikokoista valokuvapaperia nostamalla tulostelokeroa.
- Valokuvalokeron vipu Voit kiinnittää valokuvalokeron työntämällä tätä liukusäädintä poispäin itsestäsi.
   Yläkansi
- 9 Yläkansi Nostamalla tätä kantta voit käsitellä värikasetteja ja niiden säilytyslokeroa tai selvittää paperitukoksia.
   10 Tulostimen näyttö
  - Tässä näytössä näet valokuvat ja valikkokomennot.
- 11 Muistikorttipaikat

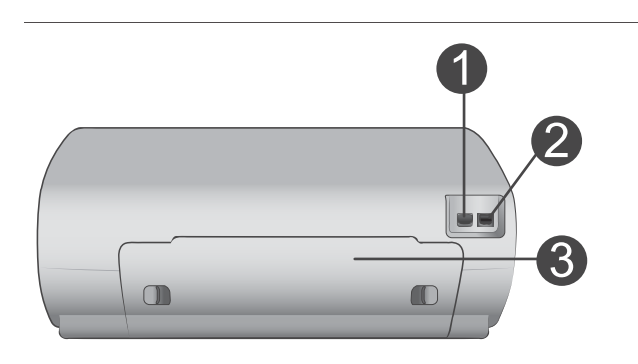

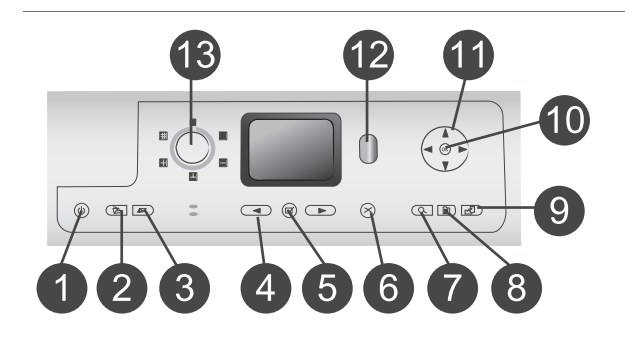

Aseta muistikortit tähän.

## Tulostimen takaosa

## 1 **Virtajohdon liitäntä** Liitä tulostimen mukana toimitettu virtajohto tähän porttiin.

- 2 USB-portti Tämän liitännän kautta tulostin voidaan liittää tietokoneeseen tai HP:n digitaalikameraan, jossa on suoratulostusominaisuus.
- 3 Takaluukku Voit selvittää paperitukoksia irrottamalla tämän luukun.

## Ohjauspaneeli

- On (Käytössä) Painamalla tätä painiketta voit käynnistää tulostimen tai siirtää sen virransäästötilaan.
- Save (Tallenna) Painamalla tätä painiketta voit tallentaa valokuvia muistikortilta tietokoneeseen.
- 3 HP Instant Share (HP:n välitön kuvien jako) Tällä painikkeella voit lähettää valokuvan sähköpostitse. Save (Tallenna)- ja HP Instant Share -painikkeet toimivat ainoastaan, kun tulostin on liitetty tietokoneeseen. Lisätietoja on kohdassa Yhteyden muodostaminen.
- 4 Select Photos (Valitse kuvat) -nuolet

Nuolilla voit selata muistikortin valokuvia.

- 5 Select Photos (Valitse kuvat) Tällä painikkeella voit valita näkyvän valokuvan tai videoruudun tulostettavaksi.
- 6 Cancel (Peruuta) Painamalla tätä painiketta voit poistaa valokuvien valinnan, poistua valikosta tai keskeyttää aloittamasi toiminnon.
- 7 Zoom (Zoomaus)

| Luku 1   |  |
|----------|--|
| (jatkoa) |  |

| 8   | Painamalla tätä painiketta voit<br>siirtyä zoomaustilaan ja<br>lähentää näkyvää valokuvaa tai<br>poistua 9 kuvan näyttötilasta.<br><b>Menu (Valikko)</b><br>Painamalla tätä painiketta voit |
|-----|----------------------------------------------------------------------------------------------------|
| 9   | Rotate (Kierrä)<br>Painamalla tätä painiketta voit                                                                                                    |
| 10  | Painamalla tätä painiketta voit<br>vastata tulostimen näytön<br>kysymyksiin, valita<br>valikkokohtia, siirtyä 9 kuvan                                                                       |
| 11  | näyttötilaan tai toistaa videon.<br>Siirtymisnuolet<br>Näillä nuolilla voit selata<br>tulostinvalikon kohtia, sijoittaa<br>rajausruudun ja hallita<br>videotoiston nopeutta sekä            |
| 12  | suuntaa.<br><b>Print (Tulosta)</b><br>Painamalla tätä painiketta voit<br>tulostaa valittuja valokuvia<br>muistikortiita                                                                     |
| 13  | Layout (Asettelu)<br>Kääntämällä tätä valitsinta voit<br>valita valokuvien<br>tulostusasettelun.                                                                                            |
| Mer | kkivalot                                                                                                    |
| 1   | <ul> <li>Käytössä-merkkivalo</li> <li>palaa — tulostin on<br/>käynnissä</li> <li>ei pala — tulostin on<br/>virransäästötilassa</li> </ul>                                                   |
| 2   | Tilavalo                                                                                                    |
|     | <ul> <li>palaa (vihreänä) — tulostin<br/>on käynnissä muttei tulosta</li> <li>ei pala — tulostin on<br/>virransäästötilassa</li> </ul>                                                      |

- vilkkuu vihreänä tulostin tulostaa
- vilkkuu punaisena tulostin vaatii käyttäjän toimia

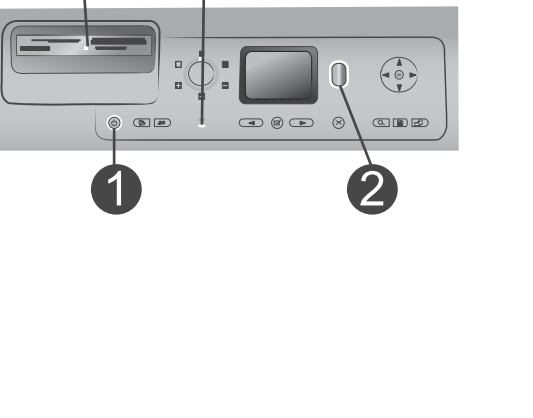

3

3 Paperialustan merkkivalot valokuvalokeron merkkivalo palaa valokuvalokero on kiinnitetty päälokeron merkkivalo palaa — päälokero on kiinnitetty Muistikortin merkkivalo 4 palaa — muistikortti on asetettu oikein ei pala — muistikorttia ei ole asetettu vilkkuu — muistikortin tietoia siirretään tulostimeen tai tietokoneeseen

## **Tulostimen valikko**

Avaa tulostinvalikko painamalla Menu (Valikko) -painiketta. Jos avoinna on alivalikko, voit palata tulostimen päävalikkoon painamalla Menu (Valikko).

## Liikkuminen tulostimen valikossa

- Voit selata valikkokohtia näytössä painamalla Navigation (Siirtyminen)
   -kohdassa ▲- tai ▼ -painikkeita. Jos jokin toiminto ei ole käytettävissä, se näkyy himmennettynä.
- Voit avata valikon tai valita asetuksen painamalla OK.
- Poistu nykyisestä valikosta painamalla Cancel (Peruuta) -painiketta.

| Ylätason<br>valikko                 | Alivalikot/asetukset                        | Lisäalivalikot/asetukset                                     |
|-------------------------------------|---------------------------------------------|--------------------------------------------------------------|
| Print                               | Print all (Tulosta kaikki)                  |                                                              |
| Options<br>(Tulostus-<br>asetukset) | Print proof sheet (Tulosta<br>vedosarkki)   |                                                              |
|                                     | Scan proof sheet (Skannaa<br>vedosarkki)    |                                                              |
|                                     | Video action prints<br>(Videokuvatulosteet) |                                                              |
|                                     | Print range (Tulostusalue)                  | Select beginning of range:<br>(Valitse tulostusalueen alku:) |
|                                     |                                             | Select end of range: (Valitse tulostusalueen loppu:)         |

## Tulostimen valikkorakenne

Tulostimen valikkorakenne (jatkoa) Lisäalivalikot/asetukset Ylätason Alivalikot/asetukset valikko Print index page (Tulosta arkistosivu) Print new (Tulosta uudet) Edit Remove red eye (Poista (Muokkaa) punasilmäisyys) Photo brightness (Valokuvan Photo brightness (Valokuvan kirkkaus) kirkkaus): (Voit vaalentaa tai tummentaa valokuvaa painamalla Navigation (Siirtyminen) -kohdassa - tai -painiketta.) Add frame (Lisää kehys) Select pattern (Valitse kuvio): Select color (Valitse väri): Add color effect (Lisää Choose color effect (Valitse väritehoste) väritehoste): Black and white • (Mustavalkoinen) Sepia (Seepia) • Antique (Antiikki) • No effect (Ei tehostetta; • oletus) Väritehoste ei vaikuta kehyksiin, jotka on luotu Add frame (Lisää kehys) -toiminnolla. Tools View 9-up (Näytä 9 kuvaa) (Työkalut) Slide show (Diaesitys) Voit keskeyttää tai jatkaa diaesitystä painamalla OK. Voit lopettaa diaesityksen painamalla Cancel (Peruuta). Print quality (Tulostuslaatu) Print quality (Tulostuslaatu): Best (Paras; oletus) • Normal (Normaali) • Print sample page (Tulosta mallisivu) Print test page (Tulosta testisivu)

| Ylätason<br>valikko | Alivalikot/asetukset                   | Lisäalivalikot/asetukset                                                                                                    |
|---------------------|----------------------------------------|----------------------------------------------------------------------------------------------------|
|                     | Clean cartridges (Puhdista<br>kasetit) | Continue to second level<br>cleaning? (Jatketaanko<br>puhdistustasolle 2?)<br>• Yes (Kyllä)<br>• No (Ei)                                                                                                    |
|                     |                                        | Continue to third level cleaning?<br>(Jatketaanko puhdistustasolle<br>3?)<br>• Yes (Kyllä)<br>• No (Ei)                                                                                                    |
|                     | Align cartridge (Kohdista<br>kasetti)  |                                                                                                    |
| Bluetooth           | Device address (Laitteen<br>osoite)    | Device address (Laitteen osoite):<br>(Eräät langatonta Bluetooth-<br>teknologiaa soveltavat laitteet<br>vaativat, että niille ilmoitetaan<br>sen laitteen osoite, johon yhteys<br>yritetään muodostaa. Tämä<br>valikkokomento näyttää<br>laiteosoitteet.)                                                                                                    |
|                     | Device name (Laitteen nimi)            | Device name (Laitteen nimi):<br>(Voit valita tulostimelle sen<br>laitenimen, joka näkyy muissa<br>langattomissa Bluetooth-<br>laitteissa, kun ne tunnistavat<br>tulostimen.)                                                                                                    |
|                     | Passkey (Yleisavain)                   | <ul> <li>(Voit kasvattaa lukua yhdellä<br/>painamalla Navigation</li> <li>(Siirtyminen) -kohdassa ▲-<br/>painiketta. Voit pienentää lukua<br/>painamalla Navigation</li> <li>(Siirtyminen) -kohdassa ▼-<br/>painiketta. Voit siirtyä<br/>seuraavaan lukuun painamalla</li> <li>OK.)</li> <li>(Voit antaa tulostimelle<br/>numeerisen Bluetooth-<br/>tunnuksen, jota langatonta<br/>Bluetooth-teknologiaa<br/>soveltavien, tulostinta etsivien<br/>laitteiden on annettava<br/>voidakseen tulostaa. jos</li> </ul> |

| raiostinien valitite |                                                          |                                                                                                    |
|----------------------|----------------------------------------------------------|----------------------------------------------------------------------------------------------------|
| Ylätason<br>valikko  | Alivalikot/asetukset                                     | Lisäalivalikot/asetukset                                                                                                    |
|                      |                                                          | tulostimen Bluetooth-asetusten<br>Security level (Suojaustaso) on<br>High (Korkea). Oletustunnus on<br>0000.)                                                                                                    |
|                      | Accessibility (Käytettävyys)                             | <ul> <li>Accessibility (Käytettävyys):</li> <li>Visible to all (Näkyy kaikille)</li> <li>Not visible (Ei näkyvissä)<br/>Jos Accessibility<br/>(Käytettävyys) -kohdassa<br/>on valittuna Not visible (Ei<br/>näy), tulostinta voivat<br/>käyttää vain ne laitteet,<br/>jotka tuntevat tulostimen<br/>laiteosoitteen.</li> </ul> |
|                      |                                                          | (Voit valita Bluetooth-toimisen<br>tulostimen näkyvyyden muille<br>Bluetooth-laitteille muuttamalla<br>käytettävyysasetusta.)                                                                                                    |
|                      | Security level (Suojaustaso)                             | <ul> <li>Security Level (Suojaustaso):</li> <li>High (Korkea)<br/>(Tulostin vaatii, että muiden<br/>Bluetooth-laitteiden on<br/>ilmoitettava sen tunnus.)</li> <li>Low (Matala)<br/>(Tulostin ei vaadi muilta<br/>Bluetooth-laitteilta omaa<br/>tunnustaan)</li> </ul>                                                         |
|                      | Reset Bluetooth options<br>(Palauta Bluetooth-asetukset) | Reset Bluetooth options<br>(Palauta Bluetooth-asetukset):<br>• Yes (Kyllä)<br>• No (Ei)                                                                                                    |
| Help (Ohje)          | Cartridges (Värikasetit)                                 | Värikasetin ohje:<br>(Valitse Navigation<br>(Siirtyminen) -kohdassa ▲ tai<br>▼, jos haluat selata tulostimeen<br>saatavia HP:n värikasetteja.<br>Saat ohjeita värikasetin<br>valitsemisesta valitsemalla sitten<br>OK.)                                                                                                    |
|                      | Photo sizes (Valokuvakoot)                               | Valokuvakokojen ohje:                                                                                                    |

Tulostimen valikkorakenne (jatkoa)

| Ylätason<br>valikko          | Alivalikot/asetukset                     | Lisäalivalikot/asetukset                                                                                                    |
|------------------------------|------------------------------------------|----------------------------------------------------------------------------------------------------|
|                              |                                          | (Valitse Navigation<br>(Siirtyminen) -kohdassa ▲ tai<br>▼, jos haluat selata käytössä<br>olevia valokuvakokoja.)                                                                                    |
|                              | Paper loading (Paperin<br>lataaminen)    | Paperin lataamisen ohje:<br>(Valitse Navigation<br>(Siirtyminen) -kohdassa ▲ tai<br>▼, jos haluat tuoda näyttöön<br>ohjeen paperin lataamisesta.)                                                   |
|                              | Paper jams (Paperitukokset)              | Paperitukoksen ohje:<br>(Jos haluat ohjeita<br>paperitukoksen poistamisesta,<br>valitse tämä.)                                                                                                    |
|                              | Camera connect (Kameran<br>yhdistäminen) | Ohje kameran yhdistämisestä:<br>(Katso ohjeet PictBridge-<br>yhteensopivan kameran<br>yhdistämisestä tulostimeen<br>täältä.)                                                                        |
| Preferences<br>(Määritykset) | SmartFocus                               | Turn SmartFocus (SmartFocus-<br>asetuksen valinnat):<br>• On (Käytössä; oletus)<br>• Off (Ei käytössä)                                                                                              |
|                              | Digital Flash (Digitaalinen<br>salama)   | Turn Digital Flash (Digitaalinen<br>salama -asetuksen valinnat):<br>• On (Käytössä)<br>• Off (Ei käytössä; oletus)                                                                                  |
|                              | Date/time (Päivämäärä/<br>kellonaika)    | <ul> <li>Date/time stamp (Päivämäärä-/<br/>aikaleima):</li> <li>Date/time (Päivämäärä/<br/>kellonaika)</li> <li>Date only (Vain päivämäärä)</li> <li>Off (Ei käytössä; oletus)</li> </ul>           |
|                              | Colorspace (Valitse väritila)            | <ul> <li>Choose colorspace (Valitse väritila):</li> <li>sRGB</li> <li>Adobe RGB</li> <li>Auto-select (Automaattinen valinta; oletus)</li> <li>Oletusarvoinen automaattivalinta suosittaa</li> </ul> |

| Ylätason<br>valikko | Alivalikot/asetukset                       | Lisäalivalikot/asetukset                                                                                                    |
|---------------------|--------------------------------------------|----------------------------------------------------------------------------------------------------|
|                     |                                            | tulostimelle Adobe RGB<br>-väritilaa, jos se on<br>käytettävissä. Tulostin valitsee<br>sRGB-tilan, jos Adobe RGB ei<br>ole käytettävissä.                                                                                                    |
|                     | Passport photo mode<br>(Passikuvatila)     | <ul> <li>Turn passport photo mode<br/>(Passikuvatilan valinnat):</li> <li>On (Käytössä)</li> <li>Off (Ei käytössä; oletus)</li> <li>Select Size (Valitse koko):</li> <li>Jos valitset On (Käytössä), saat<br/>kehotuksen valita passikuvan<br/>koko. Passikuvatilassa tulostin<br/>tulostaa kaikki valokuvat valitun<br/>kokoisina. Yhdelle sivulle tulee<br/>yksi valokuva. Jos otat<br/>valokuvasta useita kopioita, ne<br/>kaikki tulostuvat samalle sivulle,<br/>jos tilaa on riittävästi.</li> <li>Anna passikuvatilassa<br/>tulostettujen valokuvien kuivua<br/>yön yli, ennen kuin laminoit ne.</li> </ul> |
|                     | Tray select (Lokeron valinta)              | <ul> <li>Select which paper tray to use<br/>(Valitse käytettävä paperilokero):</li> <li>Front (Etulokero; oletus,<br/>kun takalokeroa ei ole<br/>asennettu)</li> <li>Rear (Takalokero)</li> <li>Ask each time (Kysy aina;<br/>oletus, kun takalokero on<br/>asennettu)</li> </ul>                                                                                                    |
|                     | Paper detect (Paperin<br>tunnistus)        | Auto paper detect (Autom.<br>paperivalinta):<br>• On (Käytössä; oletus)<br>• Off (Ei käytössä)                                                                                                    |
|                     | Preview animation<br>(Esikatseluanimaatio) | Turn preview animation<br>(Esikatseluanimaation valinnat):<br>• On (Käytössä; oletus)<br>• Off (Ei käytössä)                                                                                                    |

| Ylätason<br>valikko | Alivalikot/asetukset                           | Lisäalivalikot/asetukset                                                                                                    |
|---------------------|------------------------------------------------|----------------------------------------------------------------------------------------------------|
|                     | Video enhancement<br>(Videokuvan parantaminen) | Turn video print enhancement<br>(Videokuvan parantamisen<br>valinnat):<br>• On (Käytössä)<br>• Off (Ei käytössä; oletus)                                                                                                    |
|                     | Restore defaults (Palauta oletukset)           | Restore original factory<br>preferences (Palauta<br>alkuperäiset tehdasasetukset):<br>• Yes (Kyllä)                                                                                                    |
|                     |                                                | <ul> <li>No (Ei)</li> <li>Palauttaa kaikkien muiden<br/>valikkokohtien tehdasasetukset<br/>paitsi Select language (Valitse<br/>kieli) ja Select country/region<br/>(Valitse maa/alue) (Preferences<br/>(Asetukset) -valikon kohdassa<br/>Language (Kieli) ja Bluetooth-<br/>asetukset tulostimen päävalikon<br/>kohdassa Bluetooth).</li> </ul> |
|                     | Language (Kieli)                               | Select language (Valitse kieli):                                                                                                    |
|                     |                                                | Select country/region (Valitse maa/alue):                                                                                                    |

## Paperitietoja

Voit tulostaa valokuvapaperille, tavalliselle paperille tai arkistokorteille ja kirjekuorille ja muille pienille tulostusmateriaaleille.

|  | Paperin | lataami | inen |
|--|---------|---------|------|
|--|---------|---------|------|

| Paperityyppi                                                                                                    |                                         | Lataaminen                                                                                                    | Lokero                                                                                                    |
|----------------------------------------------------------------------------------------------------|-----------------------------------------|----------------------------------------------------------------------------------------------------|----------------------------------------------------------------------------------------------------|
| <ul> <li>Letter tai</li> <li>Kalvot</li> <li>20 x 25 c<br/>(8 x 10<br/>tuuman)<br/>valokuva;</li> </ul>            | A4<br>m:n<br>paperi                     | <ol> <li>Nosta tulostelokeroa.</li> <li>Lataa tavallinen tai<br/>valokuvapaperi ja<br/>kalvot tulostettava<br/>puoli alaspäin.<br/>Varmista, että<br/>paperipino ei ole<br/>paperin<br/>pituusohjainta<br/>korkeampi.</li> <li>Vedä<br/>valokuvalokeron<br/>liukusäädintä itseesi<br/>päin esteeseen<br/>saakka.<br/>Päämerkkivalo syttyy,<br/>mikä merkitsee, että<br/>seuraavaan<br/>tulostustyöhön<br/>käytetään päälokeron<br/>paperia.</li> <li>Laske tulostelokero<br/>alas.</li> </ol> | Päälokero         Image: Constraint of the second second |
| <ul> <li>10 x 15 c<br/>(4 x 6 tuu<br/>valokuva;</li> <li>Arkistoko</li> <li>Hagaki-ko</li> <li>L-kortit</li> </ul> | m:n<br>iman)<br>paperi<br>rtit<br>ortit | <ol> <li>Nosta tulostelokeroa.</li> <li>Lataa paperi<br/>tulostuspuoli<br/>alaspäin. Jos käytät<br/>repäisynauhallista<br/>paperia, aseta paperi<br/>niin, että<br/>repäisynauha menee<br/>tulostimeen<br/>viimeisenä.</li> <li>Laske tulostelokero<br/>alas.</li> <li>Työnnä<br/>valokuvalokeron<br/>liukusäädintä<br/>poispäin itsestäsi<br/>esteeseen saakka.</li> </ol>                                                                                                    | Valokuvalokero<br>Valokuvalokero<br>1 Tulostelokero<br>2 Paperin leveysohjain<br>3 Paperin pituusohjain                                                                                                    |

#### Paperin lataaminen (jatkoa)

| Paperityyppi                                                                                | Lataaminen                                                                                                    | Lokero                 |
|---------------------------------------------------------------------------------------------|----------------------------------------------------------------------------------------------------|------------------------|
|                                                                                             | Valokuvamerkkivalo<br>syttyy, mikä<br>merkitsee, että<br>seuraavaan<br>tulostustyöhön<br>käytetään<br>valokuvalokeron<br>paperia.                                                                                                    | 1 Valokuvalokeron vipu |
| <ul> <li>13 x 18 cm:n<br/>(5 x 7 tuuman)<br/>valokuvapaperi</li> <li>Kirjekuoret</li> </ul> | <ol> <li>Irrota tulostelokero<br/>painamalla sen<br/>sivujen painikkeita ja<br/>vetämällä lokeroa<br/>itseesi päin.</li> <li>Lataa valokuvapaperi<br/>tulostuspuoli alaspäin.<br/>Lataa kirjekuoret<br/>etupuoli alaspäin,<br/>läppä vasemmalle.<br/>Työnnä läppä kuoren<br/>sisään<br/>paperitukosten<br/>välttämiseksi.</li> <li>Aseta tulostelokero<br/>paikalleen.</li> <li>Vedä<br/>valokuvalokeron<br/>liukusäädintä itseesi<br/>päin esteeseen<br/>saakka.<br/>Päämerkkivalo syttyy,<br/>mikä merkitsee, että<br/>seuraavaan<br/>tulostustyöhön<br/>käytetään päälokeron<br/>paperia.</li> </ol> | Pääsyöttölokero        |

## Värikasettitiedot

HP Photosmart 8100 series -tulostin voi tulostaa valokuvia sekä värillisinä että mustavalkoisina. HP valmistaa erilaisia värikasetteja, joista voit valita tulostustyöhön kulloinkin parhaiten sopivan. Tulostimessa käytettävien värikasettien numerot näkyvät myös takakannessa.

Saat parhaan tuloksen käyttämällä ainoastaan HP:n värikasetteja. Takuu voi raueta, jos käytät tulostimessa muita kuin taulukossa mainittuja kasetteja.

| Tulostustyö                             | Aseta tämä värikasetti<br>vasempaan<br>kasettipaikkaan | Aseta tämä värikasetti<br>oikeaan kasettipaikkaan |
|-----------------------------------------|--------------------------------------------------------|---------------------------------------------------|
| Värilliset valokuvat                    | Kolmiväri HP #343 tai<br>#344                          | Valokuva HP #348                                  |
| Mustavalkoiset valokuvat                | Kolmiväri HP #343 tai<br>#344                          | Harmaa valokuva HP<br>#100                        |
| Seepia- ja antiikkivalokuvat            | Kolmiväri HP #343 tai<br>#344                          | Valokuva HP #348                                  |
| Teksti ja värilliset<br>viivapiirrokset | Kolmiväri HP #343 tai<br>#344                          | Musta HP #339                                     |

## Oikeiden värikasettien käyttäminen

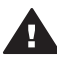

**Varoitus** Tarkista, että käytät oikeaa värikasettia. Muista myös, että HP ei suosittele HP-värikasettien muuttamista tai täyttämistä uudelleen. HP:n takuu ei korvaa muutettujen tai uudelleen täytettyjen HP-värikasettien käyttämisestä aiheutuneita vahinkoja.

Saat parhaan tulostuslaadun asentamalla kaikki värikasetit ennen kasetin laatikkoon painettua päivämäärää.

## Värikasettien asentaminen tai vaihtaminen

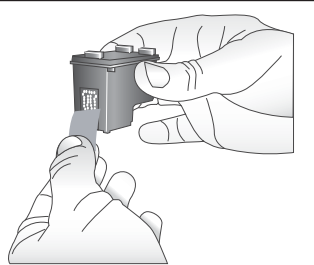

Poista vaaleanpunainen teippi

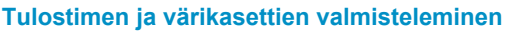

- 1 Tarkista, että virta on kytketty ja että tulostimen sisällä ollut pahvi on poistettu.
- 2 Nosta tulostimen pääkansi ylös.
- 3 Poista **molempien** värikasettien vaaleanpunainen suojateippi.

Älä koske mustesuuttimiin tai kuparinvärisiin kosketinpintoihin. Älä liimaa teippiä takaisin kasettiin.

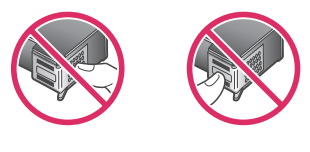

Älä kosketa tätä

#### Värikasettien asentaminen tai vaihtaminen (jatkoa)

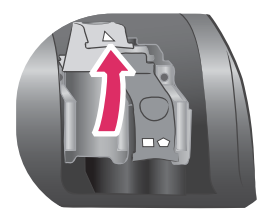

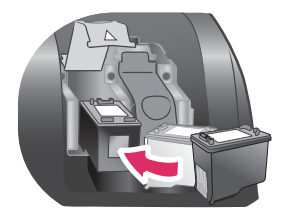

### Kasettien asentaminen

- Jos olet vaihtamassa kasettia, avaa kasettipaikan kansi painamalla sitä alaspäin ja vetämällä ulospäin. Vedä kasetti ulos.
- 2 Tarkista, että kasetin nimiössä ja kasettipaikassa on sama symboli. Pitele kasettia nimiö ylöspäin ja aseta se paikkaansa pienessä kulmassa kuparinväriset kosketuspinnat edellä. Työnnä värikasettia, kunnes se napsahtaa paikalleen.
- 3 Sulje kasettipaikan kansi.
- 4 Asenna toinen kasetti tarvittaessa edellisten ohjeiden mukaisesti.
- 5 Kun olet asentanut värikasetit, sulje pääkansi.

Molemmat kasetit täytyy asentaa paikalleen, jotta tulostin toimii normaalisti.

Vihje Tulostamista voi jatkaa varamustetilassa, vaikka toinen kasetti tyhjenisi tai puuttuisi. Siirrä tulostin varamustetilaan poistamalla kasetti ja sulkemalla pääkansi. Tulostaminen jatkuu normaalia hitaammin. Tulostuslaatu on puutteellinen. Näet ilmoituksen, että tulostin on varamustetilassa. Vaihda kasetin tilalle uusi mahdollisimman pian.

Tulostimen perusnäytön kuvakkeet (2) ilmoittavat kunkin värikasetin likimääräisen mustetason (100 %, 75 %, 50 %, 25 % ja lähes tyhjä). Mustetason kuvakkeet eivät näy, jos jompikumpi tai kumpikaan asennetuista kaseteista ei ole aito HP:n värikasetti.

Aina, kun asennat tai vaihdat värikasetin, saat kehotuksen tulostaa kohdistussivu. Näin varmistetaan laadukas tulostusjälki.

#### Värikasettien kohdistaminen

- 1 Lisää lokeroon paperia.
- 2 Kohdista kasetti näyttöön tulevien ohjeiden mukaan.

#### Kun et käytä värikasettia

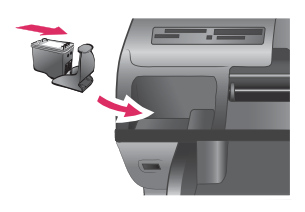

Säilytä tulostimesta poistettua värikasettia tulostimen mukana mahdollisesti toimitetussa suojuksessa. Suojus estää värikasetin musteen kuivumisen. Kasetti ei ehkä enää toimi

| kunnolla, jos sitä ei säilytetä asianmukaisesti.                                                                  |
|----------------------------------------------------------------------------------------------------|
| → Työnnä värikasettia suojukseen<br>hieman vinossa asennossa, kunnes<br>se napsahtaa paikalleen.                  |
| Kun kasetti on paikallaan suojuksessa,<br>aseta se sille varattuun säilytyspaikkaan<br>tulostimen yläkannen alle. |

# 2 Tulostaminen uudella tulostimella

Voit tulostaa helposti laadukkaita valokuvia itsellesi, perheellesi ja ystävillesi. Tässä osassa on tulostuksen aloitusohjeet sekä tarkempia ohjeita esimerkiksi muistikorttien käyttämisestä ja valokuvien valitsemisesta.

## **Aloitusopas**

Valokuvien tulostaminen on todella helppoa. Toimi seuraavasti.

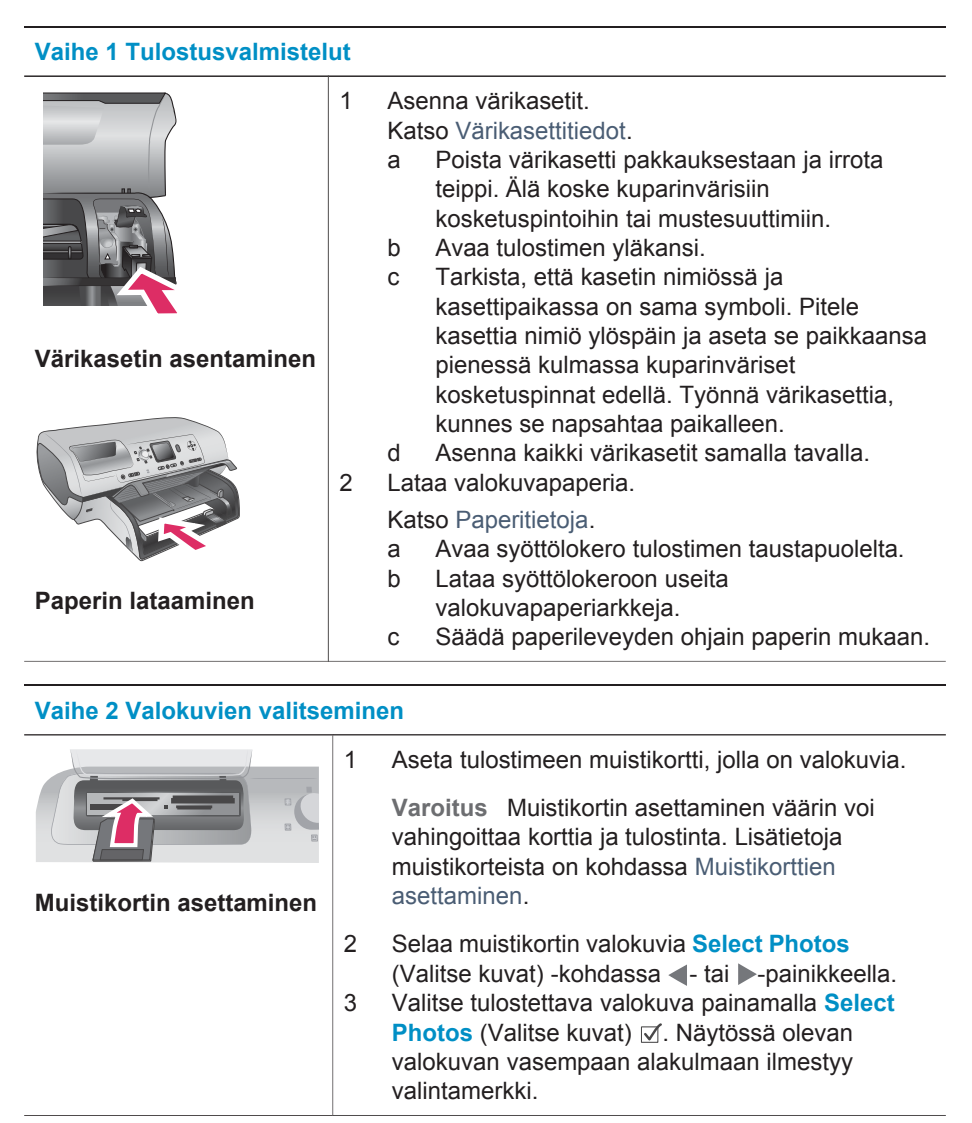

## (jatkoa)

| valle 2 valokuvlen valtsemmen |                                                                               |  |
|-------------------------------|-------------------------------------------------------------------------------|--|
|                               | Lisätietoja valokuvien valitsemisesta on kohdassa<br>Valokuvien valitseminen. |  |
| Valokuvan valitseminen        |                                                                               |  |

## Vaihe 3 Tulostaminen

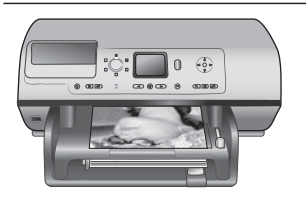

→ Tulosta valitut valokuvat painamalla Print (Tulosta) -painiketta.

Valokuvien tulostaminen

## Tulostaminen ilman tietokonetta

HP Photosmart 8100 series -tulostimella voit tulostaa upeita valokuvia, vaikka tietokonetta ei olisi lähimaillakaan.

## Muistikorttien käyttäminen

Kun olet ottanut kuvia digitaalikameralla, voit poistaa muistikortin kamerasta ja asettaa sen tulostimeen, jotta voit katsella ja tulostaa valokuvia. Tulostin pystyy lukemaan seuraavia muistikortteja: CompactFlash<sup>™</sup>, Memory Stick, Microdrive<sup>™</sup>, MultiMediaCard<sup>™</sup>, Secure Digital<sup>™</sup>, SmartMedia<sup>™</sup> ja xD-Picture Card<sup>™</sup>.

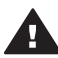

**Varoitus** Muun tyyppisten muistikorttien käyttäminen voi vahingoittaa muistikorttia ja tulostinta.

Lisätietoja valokuvien siirtämisestä tulostimeen muilla tavoilla on kohdassa Yhteyden muodostaminen.

## **Tuetut tiedostomuodot**

Tulostin tunnistaa ja tulostaa seuraavia tiedostomuotoja suoraan muistikortilta: JPEG, pakkaamaton TIFF, AVI (JPEG-pakkaus), Quicktime (JPEG-pakkaus) ja MPEG-1. Jos digitaalikamera tallentaa valokuvat ja videot käyttäen muita tiedostomuotoja, tallenna tiedostot tietokoneelle ja tulosta ne tulostussovellusta käyttäen. Katso lisätietoja käytönaikaisesta HP Photosmart -tulostimen ohjeesta.

## Muistikorttien asettaminen

Kun olet ottanut kuvia digitaalikameralla, poista muistikortti kamerasta ja aseta se tulostimeen.

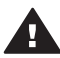

**Varoitus** Älä irrota muistikorttia silloin, kun muistikortin merkkivalo vilkkuu. Vilkkuva valo osoittaa, että tulostin käyttää muistikorttia. Tulostin, muistikortti tai kortin sisältämät tiedot voivat vahingoittua, jos kortti irrotetaan kesken sen käytön.

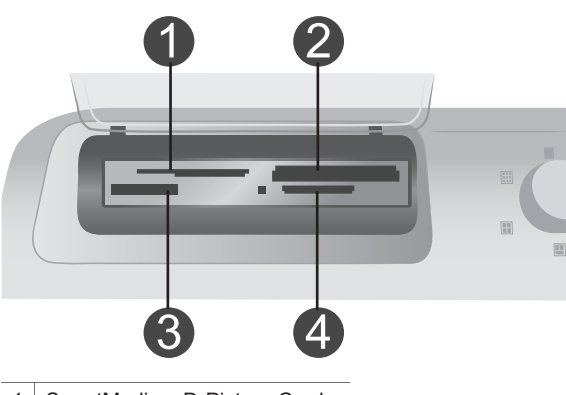

- 1 SmartMedia, xD-Picture Card
- 2 Memory Stick
- 3 CompactFlash, Microdrive
- 4 MultiMediaCard, Secure Digital

#### Muistikortin asettaminen.

- 1 Poista kaikki muistikorttipaikkoihin mahdollisesti aiemmin asetetut kortit. Tulostimessa voi olla kerrallaan vain yksi kortti.
- 2 Etsi oikea paikka muistikortille.
- 3 Aseta muistikortti korttipaikkaan kuparinväriset kosketuspinnat alaspäin tai metalliset reiät tulostinta kohti.
- 4 Työnnä muistikorttia varovasti tulostimeen niin pitkälle kuin se menee.

Tulostin lukee muistikortin ja näyttää kortin ensimmäisen valokuvan. Jos valitsit valokuvia kortilta digitaalikamerassa, tulostin kysyy, haluatko tulostaa kamerassa valitut valokuvat.

## Valokuvien valitseminen

Tulostimen ohjauspaneelissa voit valita yhden tai useita valokuvia tulostettaviksi.

#### Valokuvan valitseminen

- 1 Aseta muistikortti.
- 2 Siirry tulostettavaan valokuvaan painamalla Select Photos (Valitse kuvat) -kohdassa ◀ tai ▶.

Vihje Voit selata valokuvia nopeasti pitämällä Select Photos (Valitse kuvat) -kohdassa **∢**- tai ▶-painiketta alhaalla.

3 Valitse tulostimen näytössä oleva valokuva painamalla Select Photos (Valitse kuvat) ☑.

Tulostimen näytössä tulostettavaksi valitun valokuvan vasempaan alakulmaan ilmestyy valintamerkki. Voit tulostaa valokuvasta useita kopioita painamalla

Select Photos (Valitse kuvat) ✓ useita kertoja. Valintamerkin viereen ilmestyy luku, joka osoittaa tulostettavien kopioiden määrän. Voit vähentää kopiomäärää yksi kerrallaan painamalla Cancel (Peruuta) -painiketta.

4 Voit valita lisää valokuvia toistamalla nämä vaiheet.

#### Valokuvan valinnan poistaminen

- 1 Siirry Select Photos (Valitse kuvat) -kohdassa **∢** tai ▶-painiketta painamalla valokuvaan, jonka valinnan haluat poistaa.
- 2 Paina Cancel (Peruuta) -painiketta.

Valokuvien valinnan poistaminen ei poista kuvia muistikortilta.

## Valittujen valokuvien tulostaminen

Voit tulostaa valokuvia muistikortilta tai suoraan PictBridge-kamerasta tai HPkamerasta, jossa on suoratulostustoiminto. Voit tulostaa valitut valokuvat, kaikki valokuvat, vedosarkilta valitut valokuvat tai valokuvasarjan. Lisätietoja on käyttöoppaassa, joka on saatavana käytönaikaisena ohjeena Käyttöopas-CD-levyllä.

## Valokuvien parantaminen

Tulostimessa on runsaasti työkaluja ja tehosteita, joilla voit parannella valokuvia tai muokata niitä luovasti. Voit lisätä väritehosteita, poistaa punasilmäisyyttä ja lisätä koristekehyksen. Asetuksilla ei ole vaikutusta alkuperäiseen valokuvaan. Ne kohdistuvat vain tulosteeseen. Lisätietoja on *käyttöoppaassa*, joka on saatavana käytönaikaisena ohjeena *Käyttöopas*-CD-levyllä.

## **Tulostimen asetusten muuttaminen**

Voit muuttaa tulostimen oletusasetuksia tarvittaessa tulostimen ohjauspaneelin valikosta. Tulostimen asetukset ovat yleisasetuksia. Ne vaikuttavat kaikkiin tulostettaviin valokuviin. Kaikki käytettävissä olevat asetukset ja niiden oletusasetukset ovat nähtävissä kohdassa Tulostimen valikko. Lisätietoja tulostimen asetusten muuttamisesta on *käyttöoppaassa*, joka on saatavana käytönaikaisena ohjeena *Käyttöopas*-CD-levyllä.

## Yhteyden muodostaminen

Tulostimen välityksellä voit olla yhteydessä laitteisiin ja henkilöihin.

## Liittäminen muihin laitteisiin

Tulostin voidaan liittää tietokoneeseen ja muihin laitteisiin eri menetelmillä. Eri yhteystyyppien ansiosta käytettävissä on erilaisia toimintoja.

| Yhteystyyppi ja tarvikkeet                                                                                                    | Mitä voit tehdä                                                                                                    |
|----------------------------------------------------------------------------------------------------|----------------------------------------------------------------------------------------------------|
| <ul> <li>USB</li> <li>Universal Serial Bus (USB) 1.1 tai<br/>2.0: täyttä nopeutta tukeva kaapeli,<br/>jonka enimmäispituus on 3 metriä.</li> </ul> | <ul> <li>Voit tulostaa tietokoneesta<br/>tulostimeen. Katso Tulostaminen<br/>tietokoneen avulla.</li> <li>Voit tallentaa valokuvat tulostimeen<br/>asetetulta muistikortilta</li> </ul> |

| Yhteystyyppi ja tarvikkeet                                                                                                    | Mitä voit tehdä                                                                                                    |
|----------------------------------------------------------------------------------------------------|----------------------------------------------------------------------------------------------------|
| Lisäohjeita tulostimen liittämisestä<br>USB-kaapelilla on <i>Aloitusoppaassa</i> .<br>Tietokone, jossa on Internet-yhteys<br>(HP Instant Share -toimintoa varten).                                                                       | <ul> <li>tietokoneeseen, missä voit<br/>parannella ja järjestää niitä<br/>HP Image Zone -ohjelmassa.</li> <li>Voit jakaa valokuvia HP Instant<br/>Share -toiminnoilla.</li> <li>Voit tulostaa suoraan<br/>HP Photosmart<br/>-suoratulostuskamerasta. Lisätietoja<br/>on kohdassa Tulostaminen ilman<br/>tietokonetta ja kameran<br/>käyttöoppaassa.</li> </ul>          |
| <b>PictBridge</b><br>PictBridge-yhteensopiva digitaalikamera<br>ja USB-kaapeli.<br>Liitä kamera tulostimen etupaneelin<br>kameraliitäntään.                                                                                              | Voit tulostaa suoraan PictBridge-<br>yhteensopivasta digitaalikamerasta.<br>Lisätietoja on kohdassa Tulostaminen<br>ilman tietokonetta ja kameran<br>käyttöoppaassa.                                                                                                    |
| Bluetooth<br>Valinnainen langaton HP Bluetooth<br>-tulostinsovitin.<br>Jos tämä lisävaruste toimitettiin<br>tulostimen mukana tai olet hankkinut<br>sen erikseen, lisätietoja on sen<br>käyttöoppaassa tai käytönaikaisessa<br>ohjeessa. | Voit tulostaa kaikista laitteista, joissa<br>käytetään langatonta Bluetooth-<br>tekniikkaa.<br>Jos liität valinnaisen langattoman<br>HP Bluetooth -tulostinsovittimen<br>tulostimen kameraliitäntään, muuta<br>Bluetooth-tulostinvalikon asetuksia<br>tarpeen mukaan. Katso Tulostimen<br>valikko.<br>Sovitin ei ole yhteensopiva Macintosh<br>OS -järjestelmän kanssa. |

## Yhteyden muodostaminen HP Instant Share -toiminnoilla

HP Instant Share -toiminnoilla voit jakaa valokuvia ystäviesi ja sukulaistesi kanssa sähköpostin, online-albumien tai online-valokuvapalvelun kautta. Tulostin on liitettävä USB-kaapelilla tietokoneeseen, jossa on Internet-yhteys, ja kaikki HP-ohjelmistot on asennettava tietokoneeseen. Jos yrität käyttää HP Instant Sharea, mutta kaikkia tarvittavia ohjelmistoja ei ole asennettu tai määritetty, näet kehotteen suorittaa tarvittavat vaiheet.

## **HP Instant Sharen jakaminen**

- 1 Aseta muistikortti tulostimeen ja valitse muutama valokuva.
- 2 Paina HP Instant Share.
- 3 Jaa valitut valokuvat näyttöön tulevien ohjeiden mukaisesti.

Lisätietoja HP Instant Sharen käyttämisestä on HP Image Zonen käytönaikaisessa ohjeessa.

## Tulostaminen tietokoneen avulla

Kaikissa HP:n valokuvatulostimissa on HP Image Zone -ohjelmisto, jolla valokuvien käsittely on monipuolisempaa kuin koskaan ennen. Ohjelman avulla voit hyödyntää luovuuttasi. Voit muokata kuvia, jakaa niitä muille ja luoda esimerkiksi tervehdyskortteja. HP Image Zone asennetaan automaattisesti, kun valitset **Typical** (Normaali) -asennusvaihtoehdon. Katso Ohjelmiston asentaminen.

| Ohjelman toiminto                                                                                                    | Tietolähde                                                                                                    |
|----------------------------------------------------------------------------------------------------|----------------------------------------------------------------------------------------------------|
| <ul> <li>Tulostuksen hallinta</li> <li>Käytä hyväksesi HP Photosmart<br/>-tulostinohjaimen teho ja toiminnot.<br/>Tämän ohjelman avulla voit itse<br/>vaikuttaa siihen, miten valokuvat<br/>tulostuvat. Voit:</li> <li>säästää mustetta ja<br/>valokuvapaperia vedostulosteilla</li> <li>saada tietoja, kuinka voit parhaiten<br/>hyödyntää tulostimen ja<br/>digitaalivalokuvien ominaisuuksia</li> <li>käyttää monipuolisia väriasetuksia<br/>laadukkaisiin valokuvatulosteisiin.</li> </ul> | Windows: Valitse käytönaikaisesta<br>ohjeesta HP Photosmart Printer Help<br>(HP Photosmart -tulostimen ohje). Saat<br>lisätietoja komennosta valitsemalla<br>tulostusvalintaikkunassa minkä tahansa<br>komennon ja napsauttamalla sitten<br>What's This? (Lisätietoja) -ruutua.<br>Macintosh: valitse Finderista Ohje ><br>Mac Help ja sen jälkeen Kirjasto ><br>HP Photosmart Printer Help for<br>Macintosh.                                                                                                    |
| <ul> <li>HP Instant Share</li> <li>HP Instant Share -toiminnolla valokuvia jaetaan muille katsojille. HP Instant Share -toiminnolla:</li> <li>lähetät valokuvia ilman suuria liitetiedostoja</li> <li>luot online-albumeja, joiden välityksellä voit jakaa, järjestää ja tallentaa kuvia</li> <li>käytät valokuvalaboratorioiden tulostuspalveluja verkon välityksellä (saatavuus vaihtelee maittain/ alueittain).</li> </ul>                                                                  | Lisätietoja HP Instant Sharen käytöstä<br>tulostimessa on kohdassa Yhteyden<br>muodostaminen HP Instant Share<br>-toiminnoilla.<br><b>Windows:</b> Valitse käytönaikaisesta<br>ohjeesta <b>Use the HP Image Zone</b><br>(HP Image Zonen käyttö) ja napsauta<br>sitten <b>Share your images using</b><br><b>HP Instant Share</b> (Kuvien jako<br>HP Instant Share (Kuvien jako<br>HP Instant Share -toiminnolla).<br>Voit käyttää HP Instant Share<br>-sovellusta Windowsissa käynnistämällä<br>HP Image Zone -sovelluksen,<br>valitsemalla vähintään yhden valokuvan<br>ja napsauttamalla <b>HP Instant Share</b><br>-välilehteä.<br><b>Macintosh</b> : Käynnistä HP Instant Share<br>ja noudata näytön ohjeita.<br>Voit käyttää HP Instant Share<br>-sovellusta Macintoshissa valitsemalla<br>Dockista <b>HP Photosmart Menu</b><br>(HP Photosmart -valikko) ja sen jälkeen<br>ponnahdusvalikosta <b>HP Instant Share</b> . |
| Luovat projektit                                                                                                    | Windows: Valitse käytönaikaisesta ohjeesta Use the HP Image Zone                                                                                                    |

### (jatkoa)

| <u>o</u> /                                                                                                    |                                                                                                    |
|----------------------------------------------------------------------------------------------------|----------------------------------------------------------------------------------------------------|
| Ohjelman toiminto                                                                                                    | Tietolähde                                                                                                    |
| Tutustu myös muihin ominaisuuksiin<br>valokuva-albumin lisäksi. HP Image<br>Zone -ohjelmalla voit käyttää<br>digitaalivalokuviasi luovasti:<br>• Silitettävät siirtokuvat<br>• Jatkolomakkeet<br>• Onnittelukortit                                                   | <ul> <li>(HP Image Zonen käyttö) ja napsauta<br/>sitten Create projects (Projektien luonti)<br/>-painiketta.</li> <li>Voit luoda projekteja Windowsissa<br/>käynnistämällä HP Image Zone<br/>-sovelluksen, valitsemalla vähintään<br/>yhden valokuvan ja napsauttamalla<br/>Projects (Projektit) -välilehteä.</li> <li>Macintosh: Voit luoda projekteja<br/>Macintosh: Voit luoda projekteja<br/>Macintosh: Voit luoda projekteja<br/>Macintoshissa valitsemalla Dockista<br/>HP Photosmart Menu (HP Photosmart<br/>-valikko) ja sen jälkeen<br/>ponnahdusvalikosta HP Image Print<br/>(HP-kuvatulostus). Valitse luova<br/>tulostusvaihtoehto avattavasta Print<br/>Style (Tulostustyyli) -valikosta.<br/>HP Image Print (HP-kuvatulostus)</li> </ul> |
|                                                                                                    | -ikkunassa näkyy käytönaikaisia ohjeita.                                                                                                    |
| Valokuvien järjestely<br>Valokuvien järjestely<br>Valokuvien ja videoiden<br>käsittelyyn. Ohjelmalla voit:<br>• järjestellä valokuvat albumeihin<br>• etsiä valokuvia esimerkiksi<br>päivämäärän tai hakusanan<br>perusteella<br>• arkistoida kuvat automaattisesti. | Valitse käytönaikaisesta ohjeesta <b>Use</b><br><b>the HP Image Zone</b> (HP Image Zonen<br>käyttö) ja napsauta sitten <b>Manage your</b><br><b>images</b> (Kuvien hallinta) -painiketta.<br>Voit järjestellä valokuvasi Windowsissa<br>käynnistämällä HP Image Zone<br>-sovelluksen ja napsauttamalla <b>My</b><br><b>Images</b> (Omat kuvat) -välilehteä.<br><b>Macintosh</b> : toiminto ei ole käytettävissä<br>Macintoshissa.                                                                                                    |
| Valokuvien muokkaus ja käsittely                                                                                                    | Windows: Valitse käytönaikaisesta<br>ohjeesta Use the HP Image Zone<br>(HP Image Zonen käyttö) ja napsauta<br>sitten Edit your images (Kuvien<br>muokkaaminen).<br>Voit muokata valokuvia Windowsissa<br>käynnistämällä HP Image Zone<br>-sovelluksen, valitsemalla vähintään<br>yhden valokuvan ja napsauttamalla Edit<br>(Muokkaa) -välilehteä.                                                                                                    |

| (jatkoa)                                                                                                    |                                                                                                    |  |
|----------------------------------------------------------------------------------------------------|----------------------------------------------------------------------------------------------------|--|
| Ohjelman toiminto                                                                                                    | Tietolähde                                                                                                    |  |
| <ul> <li>HP Image Zonen toimintoja:</li> <li>Manuaaliset värikorjaukset ja muut<br/>valokuvaa parantavat säädöt ennen<br/>tulostamista</li> <li>Tekstin ja grafiikan lisääminen</li> <li>Digitaalivalokuvan koon<br/>muuttaminen</li> </ul> | Macintosh: voit muokata valokuvia<br>Macintoshissa valitsemalla Dockista<br>HP Photosmart Menu (HP Photosmart<br>-valikko) ja sen jälkeen<br>ponnahdusvalikosta HP Image Edit (HP-<br>kuvien muokkaus). |  |

## **3** Ohjelmiston asentaminen

## **Ohjelmiston asentaminen**

Tulostimen mukana toimitetaan valinnaisia ohjelmistoja, jotka voit asentaa tietokoneeseen.

Kun olet asentanut tulostimen *Asennusoppaan* ohjeiden mukaan, asenna ohjelmisto noudattamalla tämän jakson ohjeita.

| Windows                                                                                                    | Macintosh                                                                                                    |
|----------------------------------------------------------------------------------------------------|----------------------------------------------------------------------------------------------------|
| <b>Tärkeää:</b> Älä liitä USB-kaapelia ennen kehotusta.                                                                                                    | <b>Tärkeää:</b> Älä liitä USB-kaapelia ennen kehotusta.                                                                                                    |
| <ul> <li>HP Image Zone -ohjelmisto ja tulostimen kaikki toiminnot asennetaan automaattisesti, kun valitset HP-ohjelmiston asennuksen yhteydessä Typical (Normaali) -vaihtoehdon.</li> <li>1 Aseta HP Photosmart -CD-levy tietokoneen CD-asemaan.</li> <li>2 Valitse Next (Seuraava) ja toimi näytön ohjeiden mukaan. Jos näyttöön ei tule ohjeita, etsi setup.exe-tiedosto CD-levyltä ja kaksoisnapsauta sitä. Odota hetki. Tiedostojen lataaminen voi kestää useita minuutteja.</li> </ul> | <ul> <li>stimen</li> <li>1 Aseta HP Photosmart -CD-levy tietokoneen CD-asemaan.</li> <li>2 Kaksoisnapsauta HP Photosmart CD -kuvaketta.</li> <li>3 Kaksoisnapsauta HP Photosmart Install -kuvaketta. Asenna tulostinohjelmisto seuraamalla näytön ohjeita.</li> <li>4 Kun näyttöön tulee kehote, kytke USB-kaapelin toinen pää tulostimen takaosassa olevaan USB-porttiin ja toinen pää tietokoneen USB-porttiin ja tulostinvalintaikkunasta. Jos</li> </ul> |
| Huomautus Jos näyttöön tulee<br>Found New<br>Hardware (Uusi laite<br>löydetty) -ikkuna,<br>valitse Cancel<br>(Peruuta), irrota USB-<br>kaapeli ja käynnistä<br>asennus uudelleen.                                                                                                    | tulostina ernaj tuoteloosa, ilou<br>tulostin napsauttamalla <b>Edit Printer</b><br><b>List</b> (Muokkaa tulostinluetteloa)<br>-painiketta.                                                                                                    |
| 3 Kun näyttöön tulee kehote, kytke<br>USB-kaapelin toinen pää tulostimen<br>takaosassa olevaan USB-porttiin ja<br>toinen pää tietokoneen USB-porttiin.                                                                                                    |                                                                                                    |
| 4 Seuraa näytön ohjeita, kunnes<br>asennus on valmis ja tietokone<br>käynnistyy uudelleen. Kun näyttöön<br>tulee Congratulations (Onnittelut)<br>-sivu, napsauta <b>Print a demo page</b><br>(Tulosta esittelysivu) -painiketta.                                                                                                    |                                                                                                    |

## Asennuksen vianmääritys

Jos tulostinohjelmiston asennus ei onnistunut kunnolla tai tulostimen ja tietokoneen välinen tiedonsiirto ei toimi oikein asennuksen jälkeen, tarkista mahdolliset ratkaisut tältä sivulta. Jos tarvitset silti lisätietoja, katso niitä tulostimen käyttöoppaista tai ota yhteys asiakastukeen. Tarkista tulostimen ja tietokoneen väliset liitännät ja varmista, että käytössä on tulostinohjelmiston uusin versio.

## Ohjattu uuden laitteen asennustoiminto käynnistyy, mutta ei tunnista tulostinta.

Olet ehkä kytkenyt USB-kaapelin ennen ohjelmiston asentamista. Irrota USB-kaapeli ja aloita ohjelmiston asennus uudelleen. Kytke USB-kaapeli, kun näyttöön tulee sitä pyytävä kehote asennuksen aikana.

#### Tietokone lakkaa reagoimasta ohjelmiston asennuksen aikana.

Tämä voi johtua siitä, että tietokoneessa taustalla toimiva virustorjuntaohjelma tai muu sovellus hidastaa asennusprosessia. Odota, että ohjelmisto lopettaa tiedostojen kopioinnin. Tämä voi kestää useita minuutteja. Jos tietokone ei reagoi usean minuutin kuluttuakaan, käynnistä tietokone uudelleen, poista aktiivinen virustorjuntaohjelma käytöstä, lopeta kaikki muut sovellukset ja asenna tulostinohjelmisto sitten uudelleen.

Huomautus Virustorjuntaohjelma käynnistyy automaattisesti uudelleen, kun käynnistät tietokoneen uudelleen.

#### Järjestelmävaatimusten valintaikkuna tulee näyttöön asennuksen aikana.

Järjestelmän jokin osa ei täytä sille asetettuja vähimmäisvaatimuksia. Päivitä osa järjestelmän vähimmäisvaatimuksen mukaiseksi ja asenna sitten tulostinohjelmisto uudelleen.

## Järjestelmävaatimusten tarkistus ilmoittaa, että tietokoneessa käytettävä Internet Explorer -versio on vanhentunut.

Ohita ongelma ja jatka ohjelmiston asennusta painamalla näppäimistöltä Ctrl+Vaihto ja valitsemalla järjestelmävaatimusten valintaikkunassa **Cancel** (Peruuta). Päivitä Internet Explorer heti HP Photosmart -ohjelmiston asennuksen jälkeen. Muutoin HP-ohjelmisto ei toimi oikein.

Huomautus HP-ohjelmistoa ei tarvitse asentaa uudelleen Internet Explorerin päivittämisen jälkeen.

#### Tietokone ei lue HP Photosmart CD-levyä.

Varmista, ettei CD-levy ole likainen tai naarmuinen. Jos muut CD-levyt toimivat, mutta HP Photosmart CD-levy ei toimi, CD-levyssä voi olla vikaa. Voit ladata tulostinohjelman osoitteesta http://www.hp.com/support. Jos muut CD-levyt eivät toimi, CD-ROM-asema saattaa vaatia huoltoa.

## 4 Tuki ja takuu

Tässä osassa on tietoja teknisestä tuesta ja tulostimen takuusta.

## Asiakaspalvelu

Jos kohtaat ongelmia, noudata seuraavia vaiheita:

- 1 Tutustu tulostimen mukana toimitettuun käyttöoppaaseen.
  - Aloitusopas: HP Photosmart 8100 series -tulostimen Aloitusoppaassa on tulostimen asennusohjeet ja ensimmäisen valokuvan tulostusohjeet.
  - Käyttöopas: Käyttöoppaassa käsitellään tulostimen perustoimintoja sekä sen käyttämistä suoraan ilman tietokonetta. Oppaassa on myös laitteiston vianmääritysohjeita. Opas on saatavana sähköisessä muodossa Käyttöopas-CD-levyllä.
  - HP Photosmart -tulostimen ohje: Käytönaikaisessa HP Photosmart -tulostimen ohjeessa esitellään tulostimen ja tietokoneen yhteiskäyttöä. Lisäksi siellä on ohjelmiston vianmääritysohjeita.
  - Pikaopas: Tämä kirja on HP Photosmart 8100 series -tulostimen pikaopas. Siinä on perustietoja tulostimesta, esimerkiksi asennuksesta, käytöstä, teknisestä tuesta ja takuusta. Lisäohjeita on Käyttöopas-CD-levyllä.
  - HP Photosmart -tulostimen ohje: Käytönaikaisessa HP Photosmart -tulostimen ohjeessa esitellään tulostimen ja tietokoneen yhteiskäyttöä. Lisäksi siellä on ohjelmiston vianmääritysohjeita. Katso Ohjelmiston asentaminen.
- 2 Jos ongelmatilanne ei selviä käyttöoppaan tietojen avulla, käy osoitteessa www.hp.com/ support ja toimi seuraavasti:
  - Mene asiakaspalvelun tukisivuille.
  - Lähetä HP:lle sähköpostilla kysymys, johon haluat vastauksen.
  - Ota yhteys HP:n tekniseen asiantuntijaan keskustelupalstalla.
  - Tarkista, onko ohjelmistopäivityksiä saatavana.
  - Tukivaihtoehdot ja saatavuus vaihtelevat tuotteen, maan/alueen ja kielen mukaan.
- 3 **Vain Euroopassa**: Ota yhteyttä paikalliseen myyntipisteeseen. Jos tulostimessa on laitevika, saat pyynnön toimittaa tulostimen sen ostopaikkaan. Tämä palvelu on ilmainen tulostimen rajoitetun takuukauden ajan. Takuuajan jälkeen korjaus on maksullista.
- 4 Jos ongelma ei ratkea tulostimen käytönaikaisen ohjeen eikä HP:n web-sivujen avulla, soita Asiakaspalvelun maa- tai aluekohtaiseen numeroon. Luettelo maa- ja aluekohtaisista puhelinnumeroista on seuraavassa osassa.

## Asiakaspalvelu puhelimitse

Puhelintuki on maksutonta tulostimen takuukaudella. Lisätietoja ilmaisen tukipalvelun kestosta on kohdassa Rajoitettu takuu ja osoitteessa www.hp.com/support.

Maksuttoman puhelintukikauden jälkeen HP.n tarjoamista palvelusta veloitetaan erikseen. Ota yhteyttä HP-myyjään tai soita oman maasi/alueesi tukinumeroon.

HP:n tukipalveluita saat puhelimitse soittamalla lähimmän tukipalvelupisteen puhelinnumeroon. Puheluista peritään puhelinlaitosten yleiset puhelumaksut.

Länsi-Eurooppa: Länsi-Euroopassa asuvien asiakkaiden maa- tai aluekohtaisten puhelintukinumeroiden luettelo on osoitteessa www.hp.com/support.

|  | www.hp.com/support |
|--|--------------------|
|--|--------------------|

| 61 56 45 43                                                                    | الجزائر                                           |
|--------------------------------------------------------------------------------|---------------------------------------------------|
| Argentina<br>Argentina                                                         | (54) 11-4778-8380<br>0-810-555-5520               |
| Australia                                                                      | 13 10 47                                          |
| 800 171                                                                        | البحرين                                           |
| Brasil (dentro da<br>grande São Paulo)<br>Brasil (fora da<br>grande São Paulo) | (11) 3747-7799<br>0800-157751                     |
| Canada                                                                         | (800) 474-6836                                    |
| Caribbean                                                                      | 1-800-711-2884                                    |
| Central America                                                                | 1-800-711-2884                                    |
| Chile                                                                          | 800-360-999                                       |
| 中国                                                                             | (8621) 38814518                                   |
| Columbia                                                                       | 01-800-011-4726                                   |
| Costa Rica                                                                     | 0-800-011-4114 +<br>1-800-711-2884                |
| Česká republika                                                                | 261 307 310                                       |
| Ecuador (Andinatel)                                                            | 1-800-711-2884                                    |
| Ecuador (Pacifitel)                                                            | 1-800-225528                                      |
| 2 532 5222                                                                     | مصر                                               |
| Greece (international)<br>Greece (in-country)<br>Greece (Cyprus)               | + 30 210 6073603<br>801 11 22 55 47<br>800 9 2649 |
| Guatemala                                                                      | 1-800-999-5105                                    |
| 香港特別行政區                                                                        | 852-2802 4098                                     |
| Magyarország                                                                   | 1 382 1111                                        |
| India                                                                          | 1 600 44 7737                                     |
| Indonesia                                                                      | 62 (21) 350 3408                                  |
| (0) 9 830 4848                                                                 | ישראל                                             |
| Jamaica                                                                        | 0-800-7112884                                     |
| 日本                                                                             | 0570-000511                                       |
| 日本 (携帯電話の場合)                                                                   | +81-3-3335-9800                                   |

| 한국                                                                 | 1588-3003                       |
|--------------------------------------------------------------------|---------------------------------|
| Malaysia                                                           | 1800-80-5405                    |
| México (Ciudad de México)<br>México (fuera de<br>Ciudad de México) | (55)5258-9922<br>01-800-4726684 |
| 22 404747                                                          | المغرب                          |
| New Zealand                                                        | 0800 441 147                    |
| Nigeria                                                            | 1 3204 999                      |
| Panama                                                             | 001-800-7112884                 |
| Perú                                                               | 0-800-10111                     |
| Philippines                                                        | 63 (2) 867-3551                 |
| Polska                                                             | 22 5666 000                     |
| Puerto Rico                                                        | 1-877-232-0589                  |
| Republica Dominicana                                               | 1-800-7112884                   |
| România                                                            | (21) 315 4442                   |
| Russia (Moscow)<br>Russia (St. Petersburg)                         | 095 7973520<br>812 3467997      |
| 800 897 1444                                                       | السعودية                        |
| Singapore                                                          | 65 6272 5300                    |
| Slovakia                                                           | 2 50222444                      |
| South Africa (Intl.)                                               | + 27 11 2589301                 |
| South Africa (RSA)                                                 | 086 0001030                     |
| Rest Of West Africa                                                | + 351 213 17 63 80              |
| 臺灣                                                                 | (02) 8722-8000                  |
| Thailand                                                           | 66 (2) 353 9000                 |
| 71 89 12 22                                                        | تونس                            |
| Trinidad & Tobago                                                  | 1-800-7112884                   |
| Türkiye                                                            | (212) 444 7171                  |
| Ukraine                                                            | (380 44) 4903520                |
| 800 4520                                                           | الإمارات العربية المتحدة        |
| United States                                                      | (800) 474-6836                  |
| Venezuela                                                          | 01-800-4746.8368                |
| Việt Nam                                                           | 84 (8) 823 4530                 |
| For Bangladesh, Brunei,<br>Cambodia, Pakistan, and<br>Sri Lanka    | Fax to:<br>+65-6275-6707        |

#### Soittaminen

Kun soitat Asiakaspalveluun, ole tietokoneen ja tulostimen lähellä. Valmistaudu antamaan seuraavat tiedot:

- Tulostimen mallinumero (tulostimen etuosassa).
- Tulostimen sarjanumero (tulostimen pohjassa).
- Tietokoneen käyttöjärjestelmä.
- Tulostinohjaimen versio:
  - Windows: tulostimen ohjainversion saa selville napsauttamalla Windowsin tehtäväpalkissa olevaa HP-kuvaketta hiiren kakkospainikkeella ja valitsemalla Tietoja.
  - **Macintosh:** tulostimen ohjainversio näkyy tulostusvalintataulussa.

- Tulostimen nestekidenäytössä tai tietokoneen näytöllä näkyvät ilmoitukset.
- Vastaukset seuraaviin kysymyksiin:
  - Onko sama tilanne sattunut aikaisemmin? Voitko luoda tilanteen uudelleen?
  - Olitko asentamassa uusia laitteistoja tai ohjelmistoja tilanteen alkaessa?

## Rajoitettu takuu

Rajoitettu takuulausunto on laatikossa erikseen.

## 5 Tekniset tiedot

Tässä osassa esitellään HP Photosmartin tulostinohjelmiston järjestelmävaatimukset ja joitakin teknisiä tietoja tulostimesta.

Kaikki tulostimen tekniset tiedot ja järjestelmävaatimukset ovat käytönaikaisessa ohjeessa. Tulostimen käytönaikaisen ohjeen käyttöohjeita on kohdassa Lisätietoja.

## Järjestelmävaatimukset

| Osa               | Windows-tietokone,<br>vähintään                                                                                                    | Macintosh, vähintään                                                                                                    |
|-------------------|----------------------------------------------------------------------------------------------------|----------------------------------------------------------------------------------------------------|
| Käyttöjärjestelmä | Microsoft <sup>®</sup> Windows 98, 2000<br>Professional, ME, XP Home<br>ja XP Professional                                                                                                 | Mac <sup>®</sup> OS X 10.1 - 10.3                                                                                           |
| Suoritin          | Intel® Pentium® II (tai<br>vastaava) tai tehokkaampi                                                                                                    | G3 tai tehokkaampi                                                                                                    |
| RAM               | 64 Mt (suositus 128 Mt)                                                                                                    | Mac OS 10.1 - 10.3: 128 Mt                                                                                                  |
| Vapaa levytila    | 500 Mt                                                                                                    | 500 Mt                                                                                                    |
| Videonäyttö       | 800 x 600, vähintään 16-<br>bittinen                                                                                                    | 800 x 600, vähintään 16-<br>bittinen                                                                                        |
| CD-ROM-asema      | 4x                                                                                                    | 4x                                                                                                    |
| Liitännät         | USB: Microsoft Windows 98,<br>2000 Professional, ME, XP<br>Home ja XP Professional<br>PictBridge: etupaneelin<br>kameraportin kautta<br>Bluetooth: valinnaisen<br>langattoman HP Bluetooth | <b>USB:</b> Etu- ja takapaneelin<br>portit (Mac OS X 10.1 - 10.3)<br><b>PictBridge</b> : etupaneelin<br>kameraportin kautta |
|                   | -sovittimen kautta                                                                                                    |                                                                                                    |
| Selain            | Microsoft Internet Explorer 5.5 tai uudempi                                                                                                    | —                                                                                                    |

## **Tulostimen tekniset tiedot**

| Luokka             | Tekniset tiedot                                                                                       |  |
|--------------------|----------------------------------------------------------------------------------------------------|--|
| Liitännät          | USB: Microsoft Windows 98, 2000 Professional, ME, XP<br>Home ja XP Professional; Mac OS X 10.1 - 10.3 |  |
| Kuvatiedostomuodot | JPEG Baseline                                                                                         |  |
|                    | TIFF 24-bittinen RGB, pakkaamaton, limitetty                                                          |  |
|                    | TIFF 24-bittinen YCbCr, pakkaamaton, limitetty                                                        |  |
|                    | TIFF 24-bittinen RGB, pakkausbitit limitetty                                                          |  |

| Luokka                           | Tekniset tiedot                                                                                                    |
|----------------------------------|----------------------------------------------------------------------------------------------------|
|                                  | TIFF 8-bittinen harmaa pakkaamaton/pakkausbitit                                                                                   |
|                                  | TIFF 8-bittinen palettiväri, pakkaamaton/pakkausbitit                                                                             |
|                                  | TIFF 1-bittinen pakkaamaton/pakkausbitit/1D Huffman                                                                               |
| Tulostusmateriaalien koot        | Valokuvapaperi 10 x 15 cm (4 x 6 tuumaa)                                                                                          |
|                                  | Repäisynauhallinen valokuvapaperi 10 x 15 cm + 1,25 cm:n repäisynauha (4 x 6 tuumaa + 0,5 tuuman repäisynauha)                    |
|                                  | Arkistokortit 10 x 15 cm (4 x 6 tuumaa)                                                                                           |
|                                  | Hagaki-kortit 100 x 148 mm (3,9 x 5,8 tuumaa)                                                                                     |
|                                  | A6-kortit 105 x 148 mm (4,1 x 5,8 tuumaa)                                                                                         |
|                                  | L-kortit 90 x 127 mm (3,5 x 5 tuumaa)                                                                                             |
|                                  | Repäisynauhalliset L-kortit 90 x 127 mm + 12,5 mm:n<br>repäisynauha (3,5 x 5 tuumaa + 0,5 tuuman repäisynauh                      |
| Tulostusmateriaalien tiedot      | Suositettu enimmäispituus: 356 mm (35,56 cm)                                                                                      |
|                                  | Suositettu enimmäispaksuus: 292 µm (11,5 mil)                                                                                     |
| Tulostusmateriaalien koot, vakio | Valokuvapaperi                                                                                                    |
|                                  | 76 x 76 mm - 216 x 356 mm (3 x 3 tuumaa - 8,5 x 14<br>tuumaa)                                                                     |
|                                  | Tavallinen paperi                                                                                                    |
|                                  | Letter, 216 x 280 mm (8,5 x 11 tuumaa)                                                                                            |
|                                  | Legal, 216 x 356 mm (8,5 x 14 tuumaa)                                                                                             |
|                                  | Executive, 190 x 254 mm ( 7,5 x 10 tuumaa)                                                                                        |
|                                  | A4, 210 x 297 mm (8,27 x 11,7 tuumaa)                                                                                             |
|                                  | A5, 148 x 210 mm (5,8 x 8,3 tuumaa)                                                                                               |
|                                  | B5, 176 x 250 mm (6,9 x 9,8 tuumaa)                                                                                               |
|                                  | Kortit                                                                                                    |
|                                  | Hagaki, 100 x 148 mm (3,94 x 5,83 tuumaa)                                                                                         |
|                                  | L-kortti, 90 x 127 mm (3,5 x 5 tuumaa)                                                                                            |
|                                  | Repäisynauhallinen L-koon kortti, 90 x 127 mm (3,5 x 5 tuumaa), jossa 12,5 mm:n (0,5 tuuman) repäisynauha                         |
|                                  | Arkisto, 76 x 127 mm, 10 x 15 cm ja 127 x 203 mm (3 x tuumaa, 4 x 6 tuumaa ja 5 x 8 tuumaa)                                       |
|                                  | A6, 105 x 148,5 mm (4,13 x 5,85 tuumaa)                                                                                           |
|                                  | Kirjekuoret                                                                                                    |
|                                  | No. 9, 98,4 x 225,4 mm (3,875 x 8,875 tuumaa)                                                                                     |
|                                  | No. 10, 105 x 240 mm (4,125 x 9,5 tuumaa)                                                                                         |
|                                  |                                                                                                    |
|                                  | A2 Invitation, 110 x 146 mm (4,375 x 5,75 tuumaa)                                                                                 |
|                                  | A2 Invitation, 110 x 146 mm (4,375 x 5,75 tuumaa)<br>DL, 110 x 220 mm (4,33 x 8,66 tuumaa)                                        |
|                                  | A2 Invitation, 110 x 146 mm (4,375 x 5,75 tuumaa)<br>DL, 110 x 220 mm (4,33 x 8,66 tuumaa)<br>C6, 114 x 162 mm (4,5 x 6,4 tuumaa) |

| (jatkoa)                               |                                                                                                    |
|----------------------------------------|----------------------------------------------------------------------------------------------------|
| Luokka                                 | Tekniset tiedot                                                                                                    |
|                                        | 76 x 127 mm - 216 x 356 mm (3 x 5 tuumaa - 8,5 x 14<br>tuumaa)<br><b>Kalvot ja tarra-arkit</b><br>Letter, 216 x 280 mm (8,5 x 11 tuumaa)<br>A4, 210 x 297 mm (8,27 x 11,7 tuumaa)                                                                                                    |
| Tulostusmateriaalityypit               | Paperi (tavallinen, mustesuihku, valokuva, jatkolomake)<br>Kirjekuoret<br>Kalvot<br>Tarrat<br>Kortit (arkisto, onnittelu, Hagaki, A6, L-koko)<br>Silitettävät siirtokuvat                                                                                                    |
| Muistikortit                           | CompactFlash, Type I ja II<br>Microdrive<br>MultiMediaCard<br>Secure Digital<br>SmartMedia<br>Memory Stick<br>xD-Picture Card                                                                                                    |
| Muistikortin tukemat<br>tiedostomuodot | Tulostus: katso luettelo edellä tässä taulukossa.<br>Tallennus: kaikki tiedostomuodot.                                                                                                    |
| Paperilokerot                          | Päälokero76 x 127 mm - 216 x 356 mm (3 x 5 tuumaa - 8,5 x 14tuumaa)Valokuvalokero10 x 15 cm (4 x 6 tuumaa) ja HagakiTulostelokeroKaikki tuetut koot                                                                                                    |
| Paperilokeron kapasiteetti             | <ul> <li>Päälokero</li> <li>100 arkkia tavallista paperia</li> <li>14 kirjekuorta</li> <li>20–40 korttia (paksuuden mukaan)</li> <li>20 arkkia jatkolomakepaperia</li> <li>30 arkkia tarroja</li> <li>25 kalvoa, silitettävää siirtokuvaa tai valokuvapaperia</li> <li>Valokuvalokero</li> <li>25 arkkia valokuvapaperia</li> <li>Tulostelokero</li> <li>50 arkkia tavallista paperia</li> <li>20 arkkia valokuvapaperia, jatkolomaketta tai kalvoja</li> </ul> |

| (Jatkoa)            |                                                                                                    |
|---------------------|----------------------------------------------------------------------------------------------------|
| Luokka              | Tekniset tiedot                                                                                                    |
|                     | 10 korttia tai kirjekuorta<br>25 arkkia tarroja tai silitettäviä siirtokuvia                                                                                                    |
| Virrankulutus       | Tulostus: 15–45 W<br>Lepotila: 5 W<br>Sammutettuna: 2 W                                                                                                    |
| Värikasetit         | Harmaa valokuvakasetti HP (C9368A)<br>Värivalokuvakasetti HP (C9369E)<br>Kolmivärikasetti HP (C8766E tai C9363E)<br>Musta HP (C8767E)                                           |
| USB-tuki            | Microsoft Windows 98, 2000 Professional, ME, XP Home<br>ja XP Professional<br>OS X 10.1 - 10.3<br>HP suosittelee, että USB-kaapelin pituus on alle kolme<br>metriä (10 jalkaa). |
| Videotiedostomuodot | Motion JPEG AVI<br>Motion JPEG QuickTime<br>MPEG-1                                                                                                    |

## Ympäristölausekkeet

Hewlett-Packard Company on sitoutunut tuottamaan laatutuotteita ympäristöystävällisellä tavalla.

#### Ympäristönsuojelu

Tämä tulostin on suunniteltu niin, että haittavaikutukset ympäristölle ovat mahdollisimman vähäiset. Lisätietoja HP:n ympäristöohjelmasta on osoitteessa www.hp.com/hpinfo/globalcitizenship/environment/.

#### **Otsonin muodostus**

Tämä tuote ei tuota mitattavissa määrin otsonikaasua (O<sub>3</sub>).

#### Energiankulutus

Energian kulutus laskee huomattavasti ENERGY STAR<sup>®</sup> -tilassa, jolloin säästyy sekä luonnon raaka-aineita että rahaa ilman, että sillä on vaikutusta laitteen toimintaan. Tämä tuote täyttää vapaaehtoisen ENERGY STAR -ohjelman vaatimukset. Ohjelman tarkoituksena on edistää energiaa säästävien toimistolaitteiden kehittämistä.

ENERGY STAR on U.S. EPA -järjestön rekisteröity merkki Yhdysvalloissa. ENERGY STAR -kumppanina Hewlett-Packard Company ilmoittaa, että tämä tuote täyttää ENERGY STAR -vaatimukset energiatehokkuuden suhteen. Lisätietoja on saatavana osoitteesta www.energystar.gov.

## **Paperinkulutus**

Tässä tulostimessa voi käyttää DIN 19309 -standardin mukaista uusiopaperia.

#### **Muovit**

Yli 24 grammaa (0,88 unssia) painavat muoviosat on merkitty kansainvälisten standardien mukaan. Se helpottaa muovien tunnistamista kierrätystä varten tulostimen käyttöiän lopussa.

## Käyttöturvallisuustiedotteet (MSDS)

Käyttöturvallisuustiedotteen (Material Safety Data Sheets, MSDS) voi tilata HP:n Web-sivustosta osoitteesta: www.hp.com/go/msds. Asiakkaat, joilla ei ole Internetin käyttömahdollisuutta, voivat ottaa yhteyttä asiakaspalveluun.

## Kierrätysohjelma

HP tarjoaa yhä enemmän tuotteiden palautus- ja kierrätysohjelmia useissa maissa ja yhteistyökumppaneiden välityksellä maailman suurimmissa elektroniikan kierrätyskeskuksissa ympäri maailman. HP säästää luonnonvaroja myymällä suosituimpia tuotteitaan uudelleen. Tämä HP-tuote sisältää lyijyä juotosmetallissa, joka voi vaatia erikoiskäsittelyä sen käyttöiän lopussa.

## **Declaration of conformity**

According to ISO/IEC Guide 22 and EN 45014

| Manufacturer's name and address:                                                  |                                                |  |
|-----------------------------------------------------------------------------------|------------------------------------------------|--|
| Hewlett-Packard Company, 16399 West Bernardo Drive, San Diego, CA 92127-1899, USA |                                                |  |
| Regulatory model number:                                                          | SDGOA-0402                                     |  |
| Declares that the product:                                                        |                                                |  |
| Product name:                                                                     | Photosmart 8100 series (Q3399A)                |  |
| Model number(s):                                                                  | Photosmart 8150 (Q3399A)                       |  |
| Power adapters:                                                                   | HP Part # Q0950-4476 (domestic)                |  |
|                                                                                   | HP Part # Q0950-4476 (international)           |  |
| Conforms to the following product specifications:                                 |                                                |  |
| Safety:                                                                           | IEC 60950: 3rd Edition: 1999                   |  |
|                                                                                   | EN 60950:2000                                  |  |
|                                                                                   | UL1950/CSA22.1 No.950, 3rd Edition:1995        |  |
|                                                                                   | NOM 019–SFCI-1993                              |  |
|                                                                                   | GB4943:2001                                    |  |
| EMC:                                                                              | CISPR 22: 1997 / EN 55022: 1998, Class B       |  |
|                                                                                   | CISPR 24: 1997 / EN 55024: 1998                |  |
|                                                                                   | IEC 61000-3-2: 2000 / EN 61000-3-2: 2000       |  |
|                                                                                   | IEC 61000-3-3/A1: 2001 / EN 61000-3-3/A1: 2001 |  |
|                                                                                   | CNS13438: 1998, VCCI-2                         |  |
|                                                                                   | FCC Part 15-Class B/ICES-003, Issue 2          |  |
|                                                                                   | GB9254: 1998                                   |  |

Supplementary Information:

The Product herewith complies with the requirements of the Low Voltage Directive 73/23/EEC and the EMC Directive 89/336/EEC and carries the CE marking accordingly.

European Contact for regulatory topics only: Hewlett Packard GmbH, HQ-TRE, Herrenberger Strasse 140, D-71034 Böblingen Germany. (FAX +49-7031-14-3143)